# Using a computer to perform statistical analysis

In this article, using the clinical research question: 'what factors seem to predict who will take an overdose?', Denis Anthony shows how a statistical computer package can make research easier and more efficient

- statistics
- research methods
- outcomes and prognoses
- ▶ information technology

#### Introduction

This paper shows how to use a statistical computer package for research purposes, using a clinical research example for illustration, namely: 'what factors seem to predict who will take an overdose?'

It is clearly not possible to show all types of statistical analysis for even one package, and you will want to look at recent texts on your preferred package (there are many for SPSS alone). My particular favourite is *Quantitative Data Analysis with SPSS* (Bryman 2001), which, while aimed at social science students, is understandable by and relevant to health care students. Other good recent books include *SPSS Survival Manual* (Pallant 2001), and I have a book of my own (Anthony 1999). However, you should look at a few books in your library, and use one that is written in language you can comprehend, and at an appropriate level and pace. In my own library, I located 74 texts having SPSS as a word in the title. If you fail to understand the text of the first one you select, do not struggle; just pick an alternative that you can understand. Statistics are notoriously difficult to teach, and strategies that work with one student do not necessarily work with others. I tend to teach using clinical examples, as this seems to work better with healthcare students. I do not show

volume 11 number 3 NURSERESEARCHER 7

students the formulae behind the statistics, as they are most unlikely to need them, but concentrate instead on setting up the computer to produce the right analysis, and on how to interpret the results.

# Pros and cons of statistical software

There are two ways to conduct statistical analysis: manually and using a computer. The former is simple for very small problems, but becomes increasingly impractical as the data grow larger or the analysis more complex. However, using software has its own drawbacks. The advantages and disadvantages of using statistical software are shown in the Table 1.

| Table 1. Advant<br>compu                                   | ages and disadvantages o<br>ter software                                                                                                    | of using statistical                                                                                                    |
|------------------------------------------------------------|----------------------------------------------------------------------------------------------------|----------------------------------------------------------------------------------------------------|
| Problem                                                    | Manual (pen and paper)<br>statistics                                                                                                    | Statistical software                                                                                                    |
| Inputting data                                             | You will want to have data in<br>an optimal form for conducting<br>analysis. This may mean having<br>several forms of the data on paper              | Input data only once                                                                                                    |
| Statistical formulae                                       | You need to know these, and be able to manipulate them                                                                                               | You only need to know the tests you want to conduct, not how to compute them                                                                                         |
| Errors in calculation                                      | You may not know you have<br>made an error, and if you do you<br>will need to recalculate                                                            | The software should not make errors of this type                                                                                                    |
| New data, or input<br>data corrected                       | You will need to recalculate                                                                                                    | The computer will recalculate<br>when you ask for the analysis<br>again. You can save analyses<br>into a special file and simply<br>call it up                       |
| Inappropriate<br>test used                                 | You can use the wrong test, but if<br>you know statistics well enough to<br>compute manually, it is likely you<br>will know when to use a given test | You can ask the computer to<br>make almost any test on<br>almost any data. The software<br>is in general not able to<br>detect that you are doing<br>the wrong thing |
| Many different<br>statistical approaches<br>needed on data | You will need to recalculate for<br>each test, or plot each graph or<br>produce each table individually                                              | You can ask the software to<br>conduct many tests, plot<br>graphs and produce tables<br>once the data are input.                                                     |

8 NURSERESEARCHER volume 11 number 3

#### What software?

You can write your own software in many computer languages. I have written statistical programs in BBC Basic, C, C + +, Pascal, and dBase II. However this is time consuming, tedious, and unless your needs are highly specialised, almost certainly not the optimal method.

You can use many packages for statistical analysis. For example, many spreadsheets such as Microsoft Excel have statistical functions, and it is perfectly possible to conduct simple statistics and produce tables and graphs from Microsoft Excel and the open source spreadsheets. This may be cheap, as you probably have such a product already. However, if you intend to do a lot of analysis, you will get frustrated, as these packages are not designed with statistical analysis in mind. Specialised mathematical packages such as Matlab and Mathematica may also be used, and do have statistical and graphical capabilities, but are better suited to engineering and physics than to the sort of statistical analyses typically employed in health care.

If you are engaged in a lot of analysis, it is well worth investing the money and effort to purchase and learn to use a statistical package. You may find that your university, NHS trust, or employer has a licence for such a package, making it a free option for you.

There are dozens of statistics packages, some of them highly specialised. For example, if your work is in epidemiology you may prefer to use a package specifically designed to conduct epidemiological analysis, such as epiinfo. However, for general purpose statistics, including those required by the overwhelming majority of academic nursing papers, a generic statistical package is ideal. Examples include SPSS (Statistical Package for the Social Sciences), SAS, Minitab, S, and R. These all run on several operating systems, and it should be possible to get a version to run on your computer.

Open source software is that which is freely available (though not necessarily free), and others are able to adapt such software for their own purposes (with acknowledgement). If you are interested in open source products, R, which is loosely based on a commercial package called S, will run on both Windows (Windows 95 and later) MacOS (System 8.6 to 9.1), MacOS X (Darwin/X11) and Linux. The R site, which allows free downloads, is at http://www.r-project.org/

|     | 1                      |          |        |        |          |        |         |     |          |     |     |   |
|-----|------------------------|----------|--------|--------|----------|--------|---------|-----|----------|-----|-----|---|
|     | gender                 | psychhis | prevod | employ | assessor | repeat | maitsta | age | followup | var | var |   |
| 81  | 1                      | 2        | 2      | 1      | 2        | 2      | 2       | 24  | 2        |     |     |   |
| 82  | 2                      | 2        | 1      | 1      | 2        | 2      | 2       | 18  | 1        |     |     |   |
| 83  | 1                      | 2        | 2      | 4      | 2        | 2      | 2       | 20  | 2        |     |     |   |
| 84  | 2                      | 2        | 1      | 2      | 2        | 2      | 2       | 22  | 1        |     |     |   |
| 85  | 2                      | 1        | 1      | 2      | 2        | 1      | 2       | 23  | 1        |     |     |   |
| 86  | 2                      | 1        | 1      | 2      | 2        | 1      | 2       | 23  | 1        |     |     |   |
| 87  | 2                      | 1        | 1      | 2      | 1        | 1      | 2       | 23  | 1        |     |     |   |
| 88  | 2                      | 1        | 1      | 2      | 2        | 1      | 2       | 23  | 1        |     |     |   |
| 89  | 1                      | 1        | 1      | 2      | 2        | 2      | 2       | 60  | 1        |     |     |   |
| 90  | 1                      | 2        | 1      | 2      | 2        | 1      | 3       | 44  | 1        |     |     |   |
| 91  | 1                      | 1        | 1      | 2      | 2        | 1      | 3       | 43  | 1        |     |     |   |
| 92  | 1                      | 1        | 1      | 2      | 2        | 1      | 3       | 44  | 1        |     |     |   |
| 93  | 1                      | 1        | 1      | 2      | 1        | 1      | 3       | 43  | 1        |     |     |   |
| 94  | 2                      | 2        | 2      | 1      | 1        | 2      | 1       | 27  | 1        |     |     |   |
| 95  | 1                      | 2        | 2      | 2      | 1        | 1      | 2       | 17  | 1        |     |     |   |
| 96  | 1                      | 1        | 1      | 2      | 1        | 1      | 2       | 18  | 1        |     |     |   |
| 97  | 1                      | 2        | 2      | 1      | 2        | 2      | 3       | 40  | 1        |     |     |   |
| 98  | 2                      | 2        | 2      | 2      | 2        | 2      | 3       | 42  | 2        |     |     |   |
| 99  | 2                      | 1        | 1      | 1      | 1        | 1      | 1       | 32  | 2        |     |     |   |
| 00  | 2                      | 2        | 1      | 1      | 1        | 1      | 2       | 27  | 1        |     |     |   |
| 01  | 2                      | 1        | 2      | 2      | 2        |        | 1       | 27  | 1        |     |     |   |
| 02  | 2                      | 2        | 2      | 2      | 2        | 2      | 2       | 18  | 2        |     |     | ſ |
| 103 | 1                      | 2        | 2      | 1      | 2        | 2      | 1       | 41  | 2        |     |     | ſ |
| 104 | 2                      | 2        | 2      | 2      | 2        | 2      | 1       | 38  | 1        |     |     | ſ |
| 105 | 1                      | 2        | 2      | 1      | 2        | 2      | 1       | 17  | 2        |     |     | ſ |
| 106 | 1                      | 2        | 2      | 2      | 2        | 2      | 3       | 34  | 2        |     |     | Τ |
| 107 | 1                      | 2        | 1      | 2      | 1        |        | 1       | 34  | 1        |     |     | Τ |
| 108 | 1                      | 2        | 2      | 2      | 2        | 2      | 2       | 56  | 1        |     |     | Τ |
| 109 | 1                      | 3        | 3      | 5      | 2        | 2      | 2       | 18  | 2        |     |     | L |
| 110 | ( ) land the life of 1 | 2        | 1      | 1      | 2        | 2      | 2       | 22  | 2        |     |     |   |

# Figure 1. Data entry

A well-known package, and in my experience the most commonly used in UK universities and NHS trusts, is SPSS. It runs on Microsoft Windows, Macintosh computers, and UNIX (including the open source microcomputer version Linux). I will use SPSS in this article to demonstrate how a package makes statistical analysis simpler, and to illustrate I use data collected by a former student of mine, Jenny Cook.

#### Data

Jenny collected data on people referred to her clinic who had taken an overdose, having previously been admitted to the accident and emergency department. Her clinic assessed patients and followed some of them up.

# Data entry

You cannot do anything until you have entered the data. In SPSS, this is done via a spreadsheet, in which rows are subjects (in Jenny's study, people who have taken an overdose) and columns are variables or attributes of the subject.

10 NURSERESEARCHER volume 11 number 3

|     | 1      |            | 1011 1 1 1 1 1 1 1 1 1 1 1 1 1 1 1 1 1 |            |          |        |           |     |          |     |     |   |
|-----|--------|------------|----------------------------------------|------------|----------|--------|-----------|-----|----------|-----|-----|---|
|     | gender | psychhis   | prevod                                 | employ     | assessor | repeat | maitsta   | age | followup | var | var | T |
| 81  | male - | no         | no                                     | employed   | doctor   | no     | single    | 24  | no       |     |     |   |
| 82  | female | no         | yes                                    | employed   | doctor   | no     | single    | 18  | yes      |     |     | - |
| 83  | male   | no         | no                                     | student    | doctor   | no     | single    | 20  | no       |     |     | T |
| 84  | female | no         | yes                                    | unemploy   | doctor   | no     | single    | 22  | yes      |     |     | T |
| 85  | female | yes        | yes                                    | unemploy   | doctor   | yes    | single    | 23  | yes      |     |     | T |
| 86  | female | yes        | yes                                    | unemploy   | doctor   | yes    | single    | 23  | yes      |     |     | T |
| 87  | female | yes        | yes                                    | unemploy   | nurse    | yes    | single    | 23  | yes      |     |     | T |
| 88  | female | yes        | yes                                    | unemploy   | doctor   | yes    | single    | 23  | yes      |     |     | t |
| 89  | male   | yes        | yes                                    | unemploy   | doctor   | no     | single    | 60  | yes      |     |     | T |
| 90  | male   | no         | yes                                    | unemploy   | doctor   | yes    | div/sep   | 44  | yes      |     |     | t |
| 91  | male   | yes        | yes                                    | unemploy   | doctor   | yes    | div/sep   | 43  | yes      |     |     | t |
| 92  | male   | yes        | yes                                    | unemploy   | doctor   | yes    | div/sep   | 44  | yes      |     |     | t |
| 93  | male   | yes        | yes                                    | unemploy   | nurse    | yes    | div/sep   | 43  | yes      |     |     | t |
| 94  | female | no         | no                                     | employed   | nurse    | no     | marr/coha | 27  | yes      |     |     | T |
| 95  | male   | no         | no                                     | unemploy   | nurse    | yes    | single    | 17  | yes      |     |     | T |
| 96  | male   | yes        | yes                                    | unemploy   | nurse    | yes    | single    | 18  | yes      |     |     | t |
| 97  | male   | no         | no                                     | employed   | doctor   | no     | div/sep   | 40  | yes      |     |     | t |
| 98  | female | no         | no                                     | unemploy   | doctor   | no     | div/sep   | 42  | no       |     |     | t |
| 99  | female | yes        | yes                                    | employed   | nurse    | yes    | marr/coha | 32  | no       |     |     | t |
| 100 | female | no         | yes                                    | employed   | nurse    | yes    | single    | 27  | yes      |     |     | T |
| 101 | female | yes        | no                                     | unemploy   | doctor   |        | marr/coha | 27  | yes      |     |     | t |
| 102 | female | no         | no                                     | unemploy   | doctor   | no     | single    | 18  | no       |     |     | t |
| 103 | male   | no         | no                                     | employed   | doctor   | no     | marr/coha | 41  | no       |     |     | t |
| 104 | female | no         | no                                     | unemploy   | doctor   | no     | marr/coha | 38  | yes      |     |     | t |
| 105 | male   | no         | no                                     | employed   | doctor   | no     | marr/coha | 17  | no       |     |     | t |
| 106 | male   | no         | no                                     | unemploy   | doctor   | no     | div/sep   | 34  | no       |     |     | t |
| 107 | male   | no         | yes                                    | unemploy   | nurse    |        | marr/coha | 34  | yes      |     |     | t |
| 108 | male   | no         | no                                     | unemploy   | doctor   | no     | single    | 56  | yes      |     |     | t |
| 109 | male   | not record | not record                             | not record | doctor   | no     | single    | 18  | no       |     |     | t |
| 110 | fomalo |            | 100                                    | omployed   | doctor   |        | cinglo    | 22  |          |     |     | t |

Figure 2: Value labels of input numbers

In this case, gender is one of many variables collected on each subject. You can see this in the first column in Figure 1, where we coded gender as either 1 or 2. Note all the other variables have been given numerical values. (Figure 1 shows only part of the complete spreadsheet).

To see what the numbers refer to we can ask SPSS to show the value labels of the input numbers, as shown in Figure 2 (I do not show you how to do this here, but it is simple to give labels to numbers in SPSS; for gender I have given the label male to the number 1, and female to 2). Note that age is still a number, because it is the number of years the person has been alive. Thus age is different from all the other variables that are nominal (sometimes called categorical) data, meaning you can give them a number, but it is purely a label. For age, though, the number has meaning. So while female (2) is not twice male (1), an age of 40 is twice as old as an age of 20.

#### Descriptive analysis: frequencies and cross tabulation

Now suppose we want to perform a very simple analysis: we want to see

volume 11 number 3 NURSERESEARCHER 11

| 🛗 dsh reduce | dsh reduced.si            | av - SPSS Data Edito | •                                                                                                    |                      |             |          |        |           |                       |          |     |       |
|--------------|---------------------------|----------------------|----------------------------------------------------------------------------------------------------|----------------------|-------------|----------|--------|-----------|-----------------------|----------|-----|-------|
| CRIMI/AN     | on car yew c<br>o≄l⊒iAsim | and pararon and      | ayte Graphs Games H                                                                                                    | has intering and     |             |          |        |           |                       |          |     |       |
| II1 : gender | 01 : gender               |                      | Descriptive Statistics                                                                                                    | Descriptives         |             |          |        |           |                       |          |     |       |
|              |                           | gende                | Compare Means +<br>Jeneral Linear Model +                                                                                                    | Diplore<br>Grosstabs | employ      | assessor | repeat | maitsta   | age                   | followup | var | var   |
| 8            | 81                        | ma                   | aged Hodels                                                                                                    | no                   | employed    | doctor   | no     | single    | 24                    | no       |     |       |
| 8            | 82                        | fema                 | gginear +                                                                                                    | yes                  | employed    | doctor   | no     | single    | 18                    | yes      |     |       |
| 8            | 83                        | ma                   | Jasofy Pata Reduction                                                                                                    | no                   | student     | doctor   | no     | single    | 20                    | no       |     |       |
| 8            | 84                        | fema                 | jonpanametric Tests                                                                                                    | yes                  | unemploy    | doctor   | no     | single    | 22                    | yes      |     |       |
| 8            | 85                        | fema                 | jare Series Figure Vital Figure Series Figure Vital Figure Vital Figur | yes                  | unemploy    | doctor   | yes    | single    | 23                    | yes      |     |       |
| 8            | 86                        | fema                 | Rusing Yalue Analysis                                                                                                    | yes                  | unemploy    | doctor   | yes    | single    | 23                    | yes      |     |       |
| 8            | 87                        | female               | yes                                                                                                    | yes                  | unemploy    | nurse    | yes    | single    | 23                    | yes      |     |       |
| 8            | 88                        | female               | yes                                                                                                    | yes                  | unemploy    | doctor   | yes    | single    | 23                    | yes      |     |       |
| 8            | 89                        | male                 | yes                                                                                                    | yes                  | unemploy    | doctor   | no     | single    | 60                    | yes      |     |       |
| 9            | 90                        | male                 | no                                                                                                    | yes                  | unemploy    | doctor   | yes    | div/sep   | 44                    | yes      |     |       |
| 9            | 91                        | male                 | yes                                                                                                    | yes                  | unemploy    | doctor   | yes    | div/sep   | 43                    | yes      |     |       |
| 9            | 92                        | male                 | yes                                                                                                    | yes                  | unemploy    | doctor   | yes    | div/sep   | 44                    | yes      |     |       |
| 9            | 93                        | male                 | yes                                                                                                    | yes                  | unemploy    | nurse    | yes    | div/sep   | 43                    | yes      |     |       |
| 9            | 94                        | female               | no                                                                                                    | no                   | employed    | nurse    | no     | marr/coha | 27                    | yes      |     |       |
| 9            | 95                        | male                 | no                                                                                                    | no                   | unemploy    | nurse    | yes    | single    | 17                    | yes      |     |       |
| 9            | 96                        | male                 | yes                                                                                                    | yes                  | unemploy    | nurse    | yes    | single    | 18                    | yes      |     |       |
| 9            | 97                        | male                 | no                                                                                                    | no                   | employed    | doctor   | no     | div/sep   | 40                    | yes      |     |       |
| 9            | 98                        | female               | no                                                                                                    | no                   | unemploy    | doctor   | no     | div/sep   | 42                    | no       |     |       |
| 9            | 99                        | female               | yes                                                                                                    | yes                  | employed    | nurse    | yes    | marr/coha | 32                    | no       |     |       |
| 10           | 100                       | female               | no                                                                                                    | yes                  | employed    | nurse    | yes    | single    | 27                    | yes      |     |       |
| 10           | 101                       | female               | yes                                                                                                    | no                   | unemploy    | doctor   |        | marr/coha | 27                    | yes      |     |       |
| 10           | 102                       | female               | no                                                                                                    | no                   | unemploy    | doctor   | no     | single    | 18                    | no       |     |       |
| 10           | 103                       | male                 | no                                                                                                    | no                   | employed    | doctor   | no     | marr/coha | 41                    | no       |     |       |
| 10           | 104                       | female               | no                                                                                                    | no                   | unemploy    | doctor   | no     | marr/coha | 38                    | yes      |     |       |
| 10           | 105                       | male                 | no                                                                                                    | no                   | employed    | doctor   | no     | marr/coha | 17                    | no       |     |       |
| 10           | 106                       | male                 | no                                                                                                    | no                   | unemploy    | doctor   | no     | div/sep   | 34                    | no       |     |       |
| 10           | 107                       | male                 | no                                                                                                    | yes                  | unemploy    | nurse    |        | marr/coha | 34                    | yes      |     |       |
| 10           | 108                       | male                 | no                                                                                                    | no                   | unemploy    | doctor   | no     | single    | 56                    | yes      |     |       |
| 10           | 109                       | male                 | not record                                                                                                    | not record           | not record  | doctor   | no     | single    | 18                    | no       |     |       |
| 1 1 Auto Vo  | X > Data View             | K Variable Vew       |                                                                                                    | Voo                  | omployed    | doctor   | 1 00   | cinalo    |                       | 20       |     | 1     |
| Real         | Prequencies               | 0.9                  | (S) inter a company to the                                                                                                    |                      | bin ca.     |          |        |           | SPSS Processor is re- | sdy      |     | 40130 |
|              |                           |                      | and and a state of the state of the state of | and a survey of the  | State State |          |        |           |                       |          |     | 01.04 |

Figure 3: Performing simple analyses

whether it is women or men who are most prominent in our sample. I can ask for this using the drop-down menu 'Analyze'. In the 'analyze' menu, one form of analysis we can select is 'Descriptive Statistics', and one method of descriptive analysis is 'Frequencies', as shown in Figure 3.

I then get the dialogue box shown in Figure 4, and ask for 'gender' to be the variable for frequencies by clicking on gender and then clicking on the arrow button to take it into the variables box:

| previous od [prevo     pervious od [prevo     pervious     pervious     pervio |           | 🖗 gender (gen | 1611 | Pasta         |
|----------------------------------------------------------------------------------------------------|-----------|---------------|------|---------------|
| Assessed by lasses                                                                                                    | 000000000 |               |      | Laste         |
| × · · · · · · · · · · · · · · · · · · ·                                                                                                    |           |               |      | <u>R</u> eset |
| repeat overdose [re     marital status [maits                                                                                                    | -         |               |      | Cance         |
| Age [age]                                                                                                    |           |               |      | Help          |

**Figure 4: Frequencies** 

12 NURSERESEARCHER volume 11 number 3

| Output I-SPSS Viewer  For Ext Yew Treet Format Analyze Graphs Utilities Window Hi  Format Analyze Graphs Utilities Window Hi  Format Analyze Graphs I Utilities Window Hi  Format Analyze Graphs I Utili | nb                                                   | <u>_</u> _× |
|----------------------------------------------------------------------------------------------------|------------------------------------------------------|-------------|
| Output     Frequencies                                                                                                    | Frequencies                                          |             |
|                                                                                                    | riequencies                                          |             |
| Notes                                                                                                    | Statistics                                           |             |
| C Statistics                                                                                                    | gender<br>N Valid 1138                               |             |
| L gender                                                                                                    | Missing 0                                            |             |
|                                                                                                    | gender                                               |             |
|                                                                                                    | Cumulative                                           |             |
|                                                                                                    | Valid male 553 48.6 48.6 48.6                        |             |
|                                                                                                    | female 585 51.4 51.4 100.0<br>Total 1138 100.0 100.0 |             |
|                                                                                                    |                                                      |             |
|                                                                                                    | ×                                                    |             |
|                                                                                                    |                                                      |             |
|                                                                                                    |                                                      |             |
|                                                                                                    |                                                      |             |
|                                                                                                    |                                                      |             |
|                                                                                                    |                                                      |             |
|                                                                                                    |                                                      |             |
|                                                                                                    |                                                      |             |
|                                                                                                    | •                                                    | <u>)</u>    |
|                                                                                                    | SPSS Processor is ready                              |             |

Pressing OK, I get the output as shown in Figure 5:

# Figure 5: Output for frequencies

Note I am now given a new window, the Output window. SPSS allows several windows, one for input data, and another for displaying results (the Output window). Later we will see another one. The Output window shows me that marginally more women than men are in the sample. What I now want to know is, are males or females the ones most likely to take another overdose? I have a variable called repeat which is either yes (coded as 1) or no (coded as 0). These two variables, gender and repeat can be used to perform a 'cross tabulation', which means a table showing all possible values of both variables. There are only two values for each here, one can be male or female, and one can be repeat overdose or not repeat.

volume 11 number 3 NURSERESEARCHER 13

| dsh reduced sa | w - SPSS Data Edito | ione Grantes Utilitates Wi | rukasi Hela         |                          |                  |                     |                    |                       |          |     |        | _@>        |
|----------------|---------------------|----------------------------|---------------------|--------------------------|------------------|---------------------|--------------------|-----------------------|----------|-----|--------|------------|
| 6988           |                     | legorts +                  | International I     |                          |                  |                     |                    |                       |          |     |        |            |
| il1 : gender   | 1 0                 | ustom Tables               | Qescriptives        |                          |                  |                     |                    |                       |          |     |        |            |
|                | gende               | jeneral Linear Model       | Grosstate           | employ                   | assessor         | repeat              | maitsta            | age                   | followup | var | var    | V          |
| 81             | ma                  | orrelate                   | no                  | employed                 | doctor           | no                  | single             | 24                    | no       |     |        |            |
| 82             | fema                | gglinear +                 | yes                 | employed                 | doctor           | no                  | single             | 18                    | yes      |     |        |            |
| 83             | ma                  | ata Reduction              | no                  | student                  | doctor           | no                  | single             | 20                    | no       |     |        | 1          |
| 84             | fema                | Jonparametric Tests        | yes                 | unemploy                 | doctor           | no                  | single             | 22                    | yes      |     |        |            |
| 85             | fema                | jarvival                   | yes                 | unemploy                 | doctor           | yes                 | single             | 23                    | yes      |     |        |            |
| 86             | fema                | fising Yake Analysis       | yes                 | unemploy                 | doctor           | yes                 | single             | 23                    | yes      |     |        |            |
| 87             | female              | yes                        | yes                 | unemploy                 | nurse            | yes                 | single             | 23                    | yes      |     |        |            |
| 88             | female              | yes                        | yes                 | unemploy                 | doctor           | yes                 | single             | 23                    | yes      |     |        |            |
| 89             | male                | yes                        | yes                 | unemploy                 | doctor           | no                  | single             | 60                    | yes      |     |        |            |
| 90             | male                | no                         | yes                 | unemploy                 | doctor           | yes                 | div/sep            | 44                    | yes      |     |        |            |
| 91             | male                | yes                        | yes                 | unemploy                 | doctor           | yes                 | div/sep            | 43                    | yes      |     |        |            |
| 92             | male                | yes                        | yes                 | unemploy                 | doctor           | yes                 | div/sep            | 44                    | yes      |     |        |            |
| 93             | male                | yes                        | yes                 | unemploy                 | nurse            | yes                 | div/sep            | 43                    | yes      |     |        |            |
| 94             | female              | no                         | no                  | employed                 | nurse            | no                  | marr/coha          | 27                    | yes      |     |        |            |
| 95             | male                | no                         | no                  | unemploy                 | nurse            | yes                 | single             | 17                    | yes      |     |        |            |
| 96             | male                | yes                        | yes                 | unemploy                 | nurse            | yes                 | single             | 18                    | yes      |     |        |            |
| 97             | male                | no                         | no                  | employed                 | doctor           | no                  | div/sep            | 40                    | yes      |     |        |            |
| 98             | female              | no                         | no                  | unemploy                 | doctor           | no                  | div/sep            | 42                    | no       |     |        |            |
| 99             | female              | yes                        | yes                 | employed                 | nurse            | yes                 | marr/coha          | 32                    | no       |     |        |            |
| 100            | female              | no                         | yes                 | employed                 | nurse            | yes                 | single             | 27                    | yes      |     |        |            |
| 101            | female              | yes                        | no                  | unemploy                 | doctor           |                     | marr/coha          | 27                    | yes      |     |        |            |
| 102            | female              | no                         | no                  | unemploy                 | doctor           | no                  | single             | 18                    | no       |     |        |            |
| 103            | male                | no                         | no                  | employed                 | doctor           | no                  | marr/coha          | 41                    | no       |     |        |            |
| 104            | female              | no                         | no                  | unemploy                 | doctor           | no                  | marr/coha          | 38                    | yes      |     |        |            |
| 105            | male                | no                         | no                  | employed                 | doctor           | no                  | marr/coha          | 17                    | no       |     |        |            |
| 106            | male                | no                         | no                  | unemploy                 | doctor           | no                  | div/sep            | 34                    | no       |     |        |            |
| 107            | male                | no                         | yes                 | unemploy                 | nurse            |                     | marr/coha          | 34                    | yes      |     |        |            |
| 108            | male                | no                         | no                  | unemploy                 | doctor           | no                  | single             | 56                    | yes      |     |        |            |
| 109            | male                | not record                 | not record          | not record               | doctor           | no                  | single             | 18                    | no       |     |        |            |
| 1 10           | Variable View       | <b>no</b>                  | Voo                 | omployod                 | doctor           | 1                   | cingle             | າາ                    |          |     |        | 1          |
| Crosstabs      |                     | Locu.                      | Leave               |                          |                  |                     | 1                  | SPSS Processor is re- | ndy      |     | 0.1    |            |
| 12:Start 200   | 2-3                 | 9.85                       | ten j Uking a compu | ter to perf iiii dah re- | duced say - SP O | revelt 2016 - 13ugs | If the one - Paint | _                     |          |     | "O1 34 | 0 张紫 19.29 |

# Figure 6: Selecting cross tabulation

In the subsequent dialogue box I now ask for the two variables of interest (Figure 7):

| Previous psychiatric hi                                                                                                    |    | Row(s):                 | OK            |
|----------------------------------------------------------------------------------------------------|----|-------------------------|---------------|
| previous od [prevod]                                                                                                    |    | <#> gender [gender]     | <u>P</u> aste |
| employment status [em     Assessed by [assessor                                                                                                    |    | Columnía):              | <u>R</u> eset |
| marital status (maitsta)                                                                                                    |    | repeat overdose [repeat | Cance         |
| Image [age] Image [age] Image [ag |    |                         | Help          |
|                                                                                                    |    |                         |               |
|                                                                                                    |    | J.                      |               |
| Display clustered bar char                                                                                                    | ts |                         |               |
| Display clustered <u>b</u> ar char<br>Suppress <u>t</u> ables                                                                                                    | ts |                         |               |

Figure 7: Selecting variables for cross tabulation

14 NURSERESEARCHER volume 11 number 3

If I press the OK button I get the following cross tabulation result:

| 🛱 Output1 - SPSS Viewer              |     |        |              |          |               |           |               |          |                  |                |                   | <u>_0×</u> |
|--------------------------------------|-----|--------|--------------|----------|---------------|-----------|---------------|----------|------------------|----------------|-------------------|------------|
| Bill Al Da El C mile Da El C         | p   |        |              |          |               |           |               |          |                  |                |                   |            |
|                                      |     |        |              |          |               |           |               |          |                  |                |                   |            |
|                                      |     |        |              |          |               |           |               |          |                  |                |                   |            |
| E Crosstabs                          |     |        | aha          |          |               |           |               |          |                  |                |                   |            |
| → E Title                            | 170 | 10550  | abs          |          |               |           |               |          |                  |                |                   |            |
| Notes                                |     |        |              |          |               |           |               |          |                  |                |                   |            |
| aender * repeat overdose Crosstabula |     |        |              |          | Ca            | ase Pro   | ocessing      | Summary  |                  |                |                   |            |
|                                      |     |        |              |          | Va            | alid      |               | Miss     | ing              | To             | tal               |            |
|                                      |     | gender | ' repeat ove | rdose    | N<br>1004     | Peri<br>8 | cent<br>18.2% | N<br>134 | Percent<br>11.8% | N<br>1138      | Percent<br>100.0% |            |
|                                      |     |        |              |          |               |           |               |          |                  |                |                   |            |
|                                      |     |        |              |          |               |           |               |          |                  |                |                   |            |
|                                      |     | g      | ender * rep  | eat over | dose Cross    | tabulat   | ion           |          |                  |                |                   |            |
|                                      |     | Count  |              | rep      | eat overdose  | 9         |               |          |                  |                |                   |            |
|                                      |     | gender | male         | yes      | no<br>308     | 191       | Total<br>49   | 9        |                  |                |                   |            |
|                                      |     |        | female       |          | 223           | 282       | 50            | 5        |                  |                |                   |            |
|                                      |     | Total  |              |          | 531           | 473       | 100           | 4        |                  |                |                   |            |
|                                      |     |        |              |          |               |           |               |          |                  |                |                   |            |
|                                      |     |        |              |          |               |           |               |          |                  |                |                   |            |
|                                      |     |        |              |          |               |           |               |          |                  |                |                   |            |
|                                      |     |        |              |          |               |           |               |          |                  |                |                   |            |
|                                      |     |        |              |          |               |           |               |          |                  |                |                   |            |
|                                      |     |        |              |          |               |           |               |          |                  |                |                   |            |
|                                      |     |        |              |          |               |           |               |          |                  |                |                   |            |
|                                      |     |        |              |          |               |           |               |          |                  |                |                   |            |
|                                      |     |        |              |          |               |           |               |          |                  |                |                   |            |
|                                      |     |        |              |          |               |           |               |          |                  | and the second |                   |            |
|                                      |     |        |              | [0] [s   | PSS Processor | is read   | ÷.            |          |                  |                |                   | <u>·</u>   |

Figure 8: Cross tabulation result for 'gender' by 'repeat'

# Inferential statistics: Chi square

Inferential statistics test a hypothesis. Here I make the hypothesis that repeat overdose is independent of gender. I do not necessarily believe this, but it acts as a statement I can test with statistics.

From the cross tabulation result shown in Figure 8 it looks as though more males take repeat overdoses than females. Is this what I would have expected? Well, since slightly fewer men are in the sample I would have expected fewer also to repeat. Even if I accept that men and women are roughly equal in number in the sample (which happens to be true here), I would expect half of the repeaters to be male, and half female, or half of 531 (total in first column) or 265.5, which I round down to 265 (people either overdose or they do not, so 0.5 is meaningless here).

I can get SPSS to work out how many one would expect, if gender had nothing to do with (was independent of) repeating overdose (Figure 9).

volume 11 number 3 NURSERESEARCHER 15

Indeed, we can see there is a difference between the actual count for male repeaters (308) and what we would have expected (263.9, or rounded to 264, my rough calculation is made more exact by SPSS).

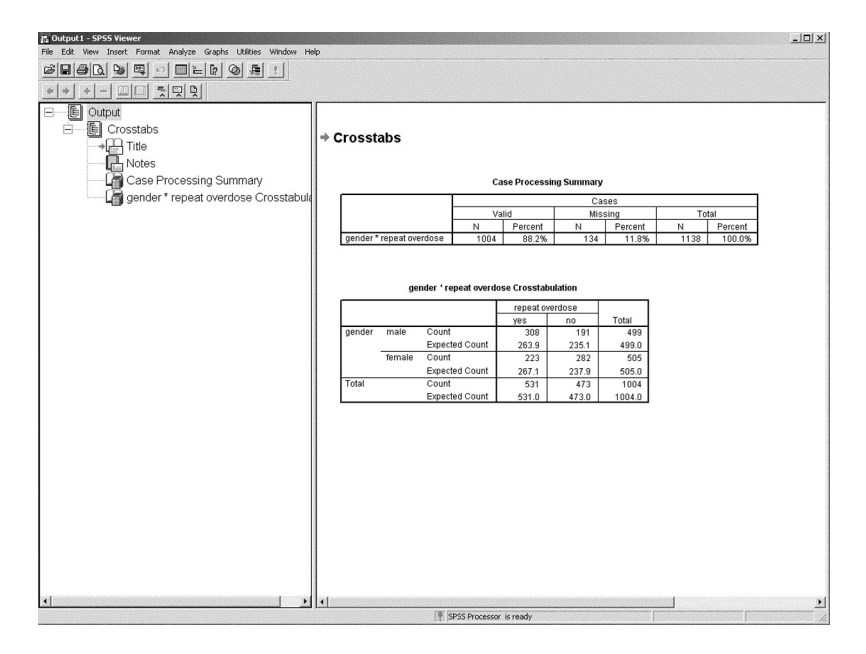

#### **Figure 9: Expected frequencies**

But could these data have occurred by chance, it just so happening that my sample had a lot of men who repeated overdose? The answer is always yes, though the probability may be very small. Imagine if all the men took another overdose and none of the women did, it is still possible that we just had a very strange sample; however this would be very unlikely in a large sample.

I can get SPSS to work out the probability using a test called chi square. Chi square looks at the difference between actual and expected frequencies of two nominal variables, and returns the probability of it happening by chance alone. It gives higher values to bigger samples with the same proportions. Clearly, a very small sample of (say) ten people could more easily have all the men repeat and none of the women than a big sample of (say) 10,000.

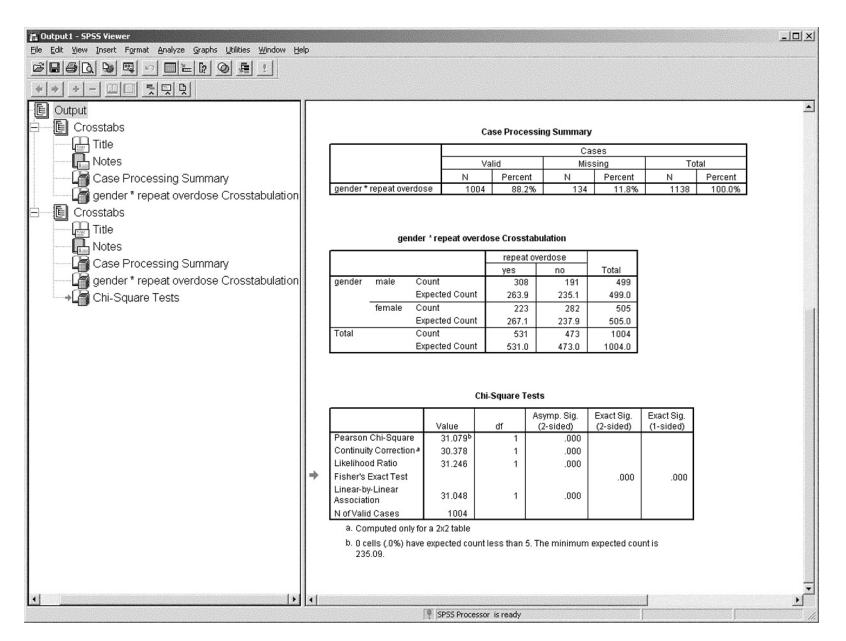

Figure 10: Chi square test

SPSS gives several results, but in this case, we are interested in the first line, which is the standard chi square, also called Pearson chi square (other values are given which are used in unusual circumstances, we will not worry about these here). We see above that Pearson chi square Asymp. sig (the significance or probability, usually called p value) is 0.000. P values are always between 0 and 1.0. It is customary to consider a test with a p value of less than 0.05 or 5 per cent to be significant; higher values are assumed to be explicable by chance alone. Exactly zero is clearly impossible, as this says there is no possibility that the data could have occurred by chance. However unlikely it may be, there is always some possibility that data occurred by chance. What SPSS is really saying is that the probability is less than 0.001 (in fact it has truncated the real p value of 0.00000002, which can be found in SPSS by asking for more decimals places to be shown, and left the first three decimal places 0.000). A very common error in papers I review is that the authors have quoted a p value of 0.000, showing they have used a statistics package, but do not understand one of the basics of statistics.

volume 11 number 3 NURSERESEARCHER 17

We conclude that while in our population males and females are roughly equal in number, it is males who are more likely to repeat overdose.

### **Graphs: bar charts**

Now suppose I want to show this to my chief executive (CE). As she is an intelligent person who knows nothing about statistics, I might prefer to show her a graph. Here I ask for a clustered bar chart by choosing the 'Graphs' pull-down menu and then selecting 'Bar', and obtain the screen shown in Figure 11. I then put in the two variables.

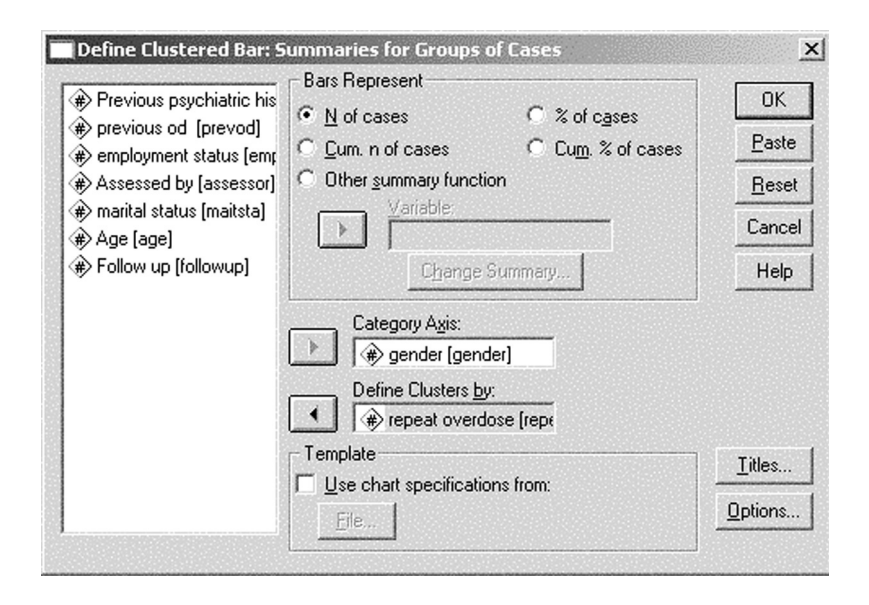

# Figure 11: Producing bar charts

The resultant bar chart shows the relationship clearly, with more men repeating than not, and fewer women repeating than not.

The CE wants to know whether assessment by nurses is as effective as assessment by doctors, and also whether the money spent on follow-up is effective. I do similar graphs for her to show the answers to these questions (Figures 13 and 15):

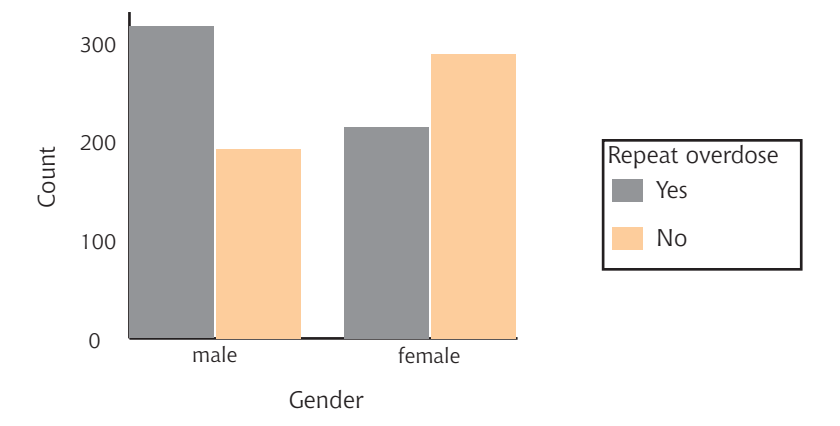

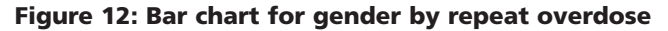

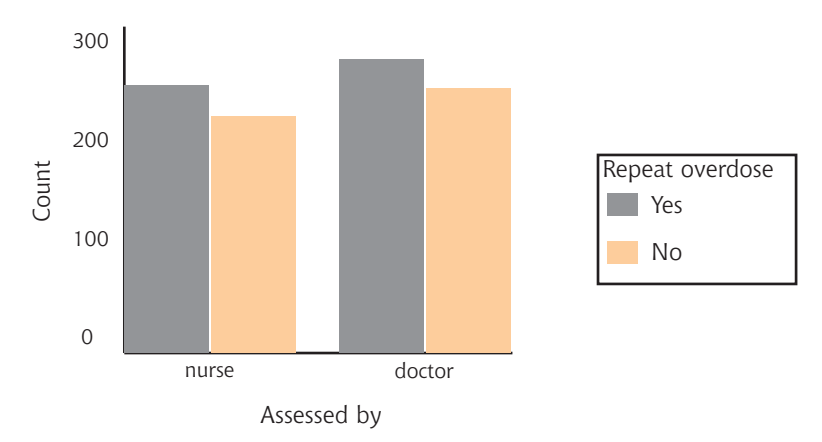

#### Figure 13: Bar chart for assessor by repeat overdose

It looks as though the proportions are similar for doctors and nurses with respect to whether a patient has a further overdose. There is a slight difference in observed and expected frequencies, where nurses have about two more patients going on to overdose again than might be expected, and doctors about two fewer. However I can reassure the CE that the statistical test shows this small difference between doctors and nurses is not significant (chi square gives a p value of 0.776) and that the differences are obtainable by chance 77.6 per cent of the time, i.e. much more than half of the time, as shown in Figure 14.

volume 11 number 3 NURSERESEARCHER 19

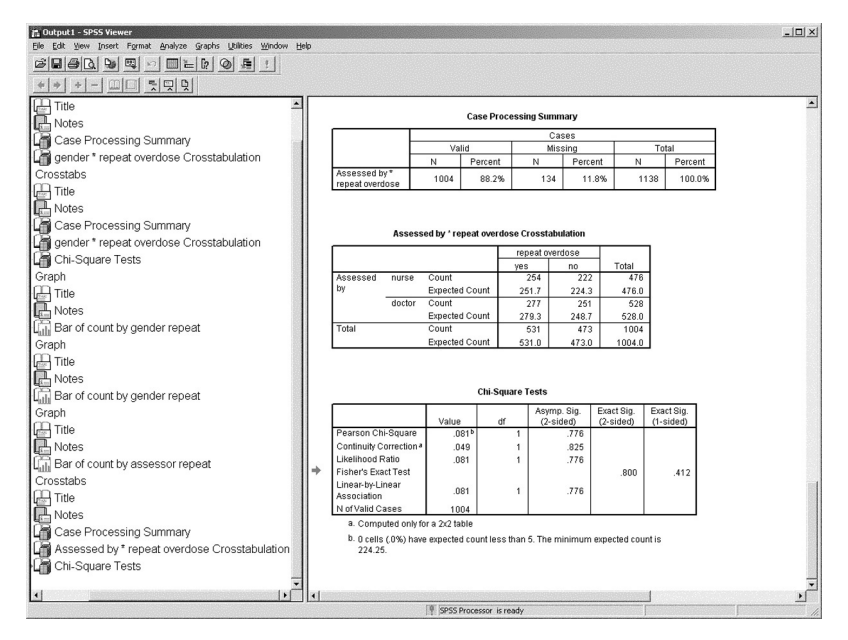

Figure 14: Chi square for assessor by repeat overdose

However, when I do the chart for follow up, the CE is very bothered. Can you see why, from the bar chart in Figure 15?

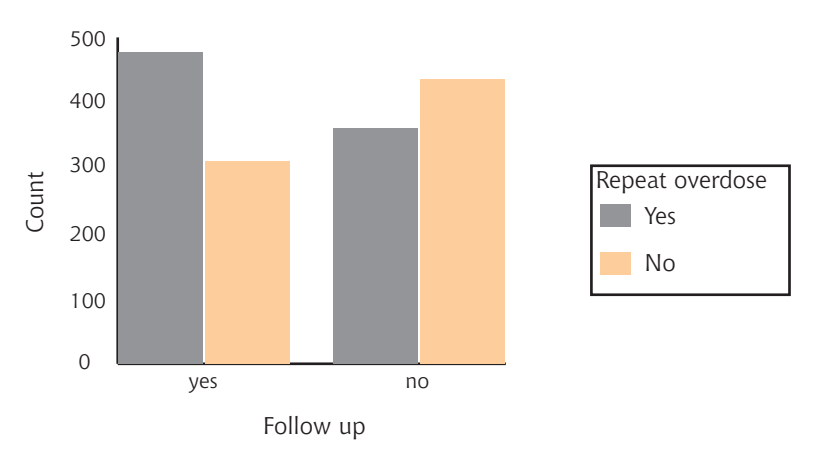

Figure 15: Bar chart for follow-up by repeat overdose

20 NURSERESEARCHER volume 11 number 3

It looks as though followed-up patients have more overdoses! I do the chi square statistic, wondering if this could be explicable by chance, though not really believing this could be true as the difference is very marked. I get the results shown in Figure 16:

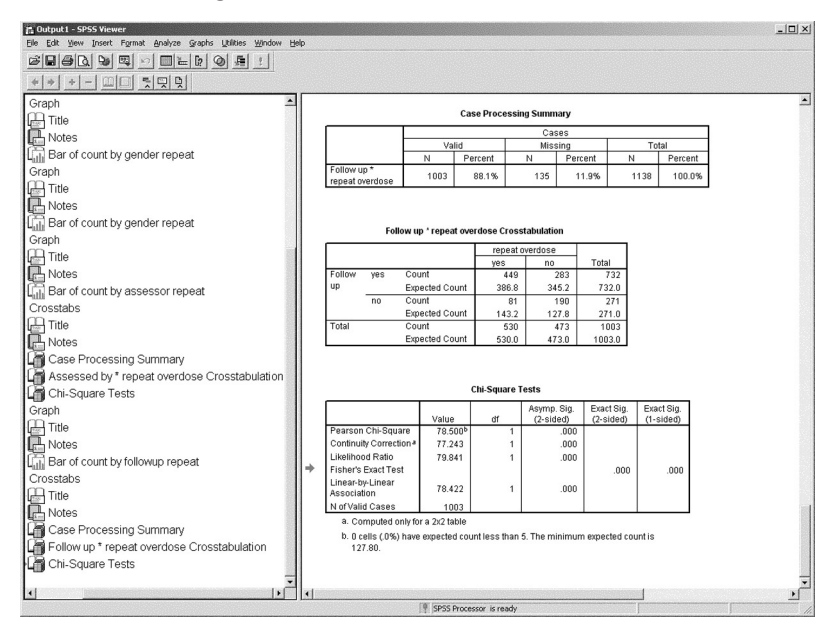

Figure 16: Chi square for follow up by repeat overdose

This shows that the p value (shown as 0.000) is less than 0.001, meaning this could occur by chance 0.1 per cent of the time, so I am 99.9 per cent sure the data did not occur by chance. Before the CE decides to ban follow up as a dangerous practice that causes patients to overdose again, let us stop and consider.

Were the patients allocated randomly to a follow up or not follow up regime? If they had been, then these results may well make us question the utility of follow up. However, this is not what happened. We just collected data from the normal clinical practice. What type of patient would be followed up? If the doctor or nurse thought someone was low risk, he or she may decide it was not necessary, but he or she probably will follow up someone about whom they have concern. Thus, all we may be showing is that clinicians are good at

volume 11 number 3 NURSERESEARCHER 21

spotting patients at risk, and while they are seemingly not always able to stop them repeating overdose, it is not necessarily the case that follow-up causes repeat overdose. Thus, one must interpret the statistics with care. Cause and effect are very difficult to establish where the study design is not randomised.

Could we make similar comments about gender? Well only if in the course of the study gender could be changed, which is unlikely! However, we might find that the effect of gender (males having more repeat overdoes) is not to do with gender as such, but with some other factor associated with gender. Possibly culturally determined gender roles make it more difficult to stop males repeating overdoses. It is not possible to say from this study. However, in a further study one could collect new data to explore such a relationship. Sometimes, therefore, statistics suggest further questions that may be answered, possibly in other ways. For example, having found males do repeat overdoses more than females, perhaps we could interview a sample of males and females to find out from them why they take overdoses.

#### **Re-coding and computing**

Suppose you wanted to compare this study with another that collected age in bands, say 15-24, 25-34 and so on. You can save yourself the effort of recoding with SPSS's sophisticated 'recode' function, as shown in Figure 17.

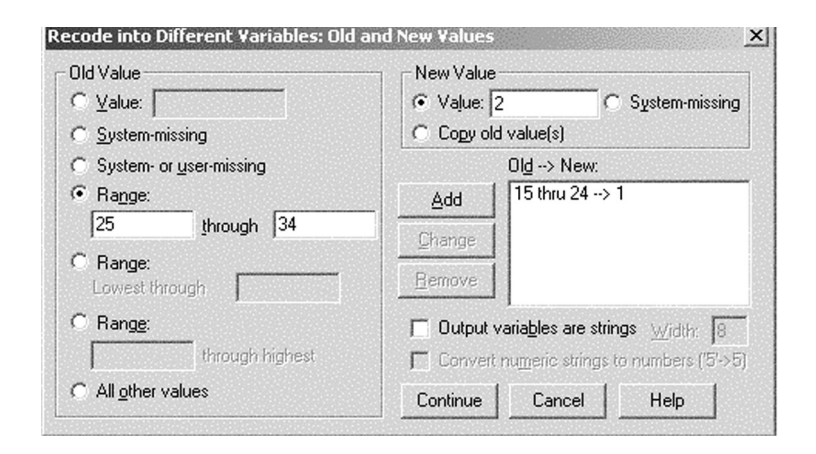

# Figure 17: Recoding variables

22 NURSERESEARCHER volume 11 number 3

This will create a new variable that has age split into bands. Here I am part way through defining the bands, having done one band already (15-24), and am working on the second (25-34).

#### **Continuous data**

Thus far, we have concentrated on nominal data. For age, the number is not just a label, it is a meaningful number, where 20 is more than 19 and less than 21, and these are not simply three different values. Age cannot be less than zero, and it is possible to talk of ratios, for example a person of 40 is twice the age of someone who is 20, and not simply older. Age is therefore ratio data.

I end with one more analysis, this time of age and overdose repetition. I am not doing a statistical test (though one can be done) but again I will use a type of graph, a boxplot, suitable for ratio data, available from the graphs pull-down menu in SPSS (Figure 18).

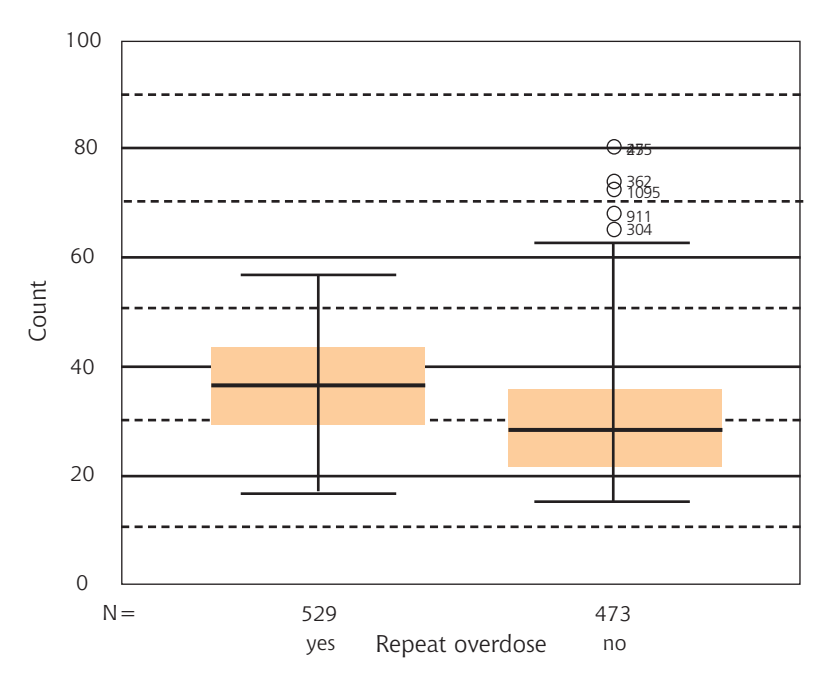

Figure 18: Boxplot for age by repeat overdose

volume 11 number 3 NURSERESEARCHER 23

This boxplot shows the range of values with a vertical line ended by two horizontal lines at the bottom and top of the range. Thus you can see that there is little difference between the yes (529 of them as seen just below the x axis) and no (473 of them), though the range for no is slightly wider with the bottom horizontal line lower and the top one higher than for yes. You can see a few circles above the top of the range for no; these are outliers. SPSS calculates that some values are extreme and not very common, so does not include them in the range, but allows you to see them. You will also see orange boxes with a black line in the middle. Half of all data lie in the orange boxes, so about half of people who repeated are from their late twenties to mid forties, and non-repeaters are from early twenties to late thirties. The black line is the median or middle value, so here the median for repeaters is in the mid thirties, and for non-repeaters late twenties. So a large amount of information can be found in the one plot.

If you want the exact median values, plus other information, this can be found via the Explore facility in SPSS. This gives you more precise data, as shown in Table 2. For example, the range of those who overdosed again was from 16 to 59, the median was 36, and the mean was quite similar, 35.83.

Thus, while all people taking overdoses tend to be young, repeaters tend to be a little older. Of course, the first time you overdose you will be younger than the second time, so we will need to explore this relationship carefully. Not now though.

#### Saving your analysis

You can save your data for later use, just as you can save a word processing file. You can also save the output to a separate output file, so you can get back graphs and tables etc.

Now, suppose you obtained some more data for your study. You can of course fairly easily re-run all the tables, graphs, and tests above. However, it is even easier that that in SPSS. Each time you perform analysis or create graphs you can paste the request you are making to a syntax window. You will note that some of the dialogue boxes shown above have a 'paste' button. The syntax window may be saved, just as the data and output may be, but into a syntax file. Much of the above analysis and graphs are shown

24 NURSERESEARCHER volume 11 number 3

|     | Repe | eat overdose                     |             | Statistic | Std. Error |
|-----|------|----------------------------------|-------------|-----------|------------|
| Age | Yes  | Mean                             |             | 35.83     | .480       |
|     |      | 95% Confidence Interval for Mean | Lower Bound | 34.89     |            |
|     |      |                                  | Upper Bound | 36.77     |            |
|     |      | 5% Trimmed Mean                  |             | 35.82     |            |
|     |      | Median                           |             | 36.00     |            |
|     |      | Variance                         |             | 121.902   |            |
|     |      | Std. Deviation                   |             | 11.041    |            |
|     |      | Minimum                          |             | 16        |            |
|     |      | Maximum                          |             | 59        |            |
|     |      | Range                            |             | 43        |            |
|     |      | Interquartile Range              |             | 17.00     |            |
|     |      | Skewness                         |             | 011       | .106       |
|     |      | Kurtosis                         |             | -1.034    | .212       |
|     | No   | Mean                             |             | 31.83     | .557       |
|     |      | 95% Confidence Interval for Mean | Lower Bound | 30.73     |            |
|     |      |                                  | Upper Bound | 32.92     |            |
|     |      | 5% Trimmed Mean                  |             | 30.92     |            |
|     |      | Median                           |             | 29.00     |            |
|     |      | Variance                         |             | 146.639   |            |
|     |      | Std. Deviation                   |             | 12.109    |            |
|     |      | Minimum                          |             | 14        |            |
|     |      | Maximum                          |             | 80        |            |
|     |      | Range                            |             | 66        |            |
|     |      | Interquartile Range              |             | 17.00     |            |
|     |      | Skewness                         |             | 1.052     | .112       |
|     |      | Kurtosis                         |             | 1.041     | .224       |

# Table 2: Using 'Explore' to obtain precise data

volume 11 number 3 NURSERESEARCHER 25

below in the syntax window. You can if you prefer write all your analysis, graphics, recoding, and other functions in the SPSS language, though most users find it much easier to use the graphical interface. Sometimes it is convenient to edit the syntax, once you are familiar with the language, though most users never bother to learn it, or are even aware it exists.

Below (Figure 19) I am re-running only a selection of the saved syntax, that which deals with recoding of the age data.

| Billion         Gender         psychinis         prevod         employ           1         female         no         no         not record           2         male         yes         yes         no         no         no           3         male         yes         yes         no         no <th>assessor<br/>nurse<br/>nurse<br/>wup BY repea</th> <th>repeat<br/>no<br/>no<br/>tt.<br/>(45 thru 54=<br/>:TATISTICS=?</th> <th>maitsta<br/>single<br/>div/sep</th> <th>age 177<br/>37<br/>533<br/>41<br/>18<br/>23<br/>37<br/>20<br/>28<br/>48<br/>48<br/>28<br/>28<br/>28<br/>27<br/>26<br/>26</th> <th>followup followup fol</th> <th>ageband 1.00<br/>3.00<br/>4.00<br/>3.000<br/>1.00<br/>1.00<br/>3.000<br/>2.00<br/>4.00<br/>2.00<br/>2.00<br/>2.00<br/>2.00</th> <th>var</th> <th></th> | assessor<br>nurse<br>nurse<br>wup BY repea          | repeat<br>no<br>no<br>tt.<br>(45 thru 54=<br>:TATISTICS=?                | maitsta<br>single<br>div/sep                                  | age 177<br>37<br>533<br>41<br>18<br>23<br>37<br>20<br>28<br>48<br>48<br>28<br>28<br>28<br>27<br>26<br>26                                                                                                    | followup followup fol | ageband 1.00<br>3.00<br>4.00<br>3.000<br>1.00<br>1.00<br>3.000<br>2.00<br>4.00<br>2.00<br>2.00<br>2.00<br>2.00  | var |          |
|----------------------------------------------------------------------------------------------------|-----------------------------------------------------|--------------------------------------------------------------------------|---------------------------------------------------------------|----------------------------------------------------------------------------------------------------|----------------------------------------------------------------------------------------------------|----------------------------------------------------------------------------------------------------|-----|----------|
| opender         percht         prevool         employ           1         female         no         no         not record           2         male         yes         yes not record           3         male         yes         yes not record           4         female         record         record         record           4         female         record         record         record         record           6         female         record         record                                                                                                    | assessor<br>nurse<br>nurse<br>wup BY repea          | repeat<br>no<br>no<br>tt .<br>(45 thru 54:<br>:TATISTICS=?               | maitsta<br>single<br>div/sep<br>4) (55 thru &<br>kone/NototAl | age<br>17<br>37<br>41<br>18<br>23<br>37<br>20<br>28<br>48<br>48<br>28<br>27<br>26<br>22                                                                                                    | followup<br>no<br>yes<br>yes<br>yes<br>yes<br>no<br>yes<br>no<br>yes<br>no<br>no<br>no<br>no<br>no<br>no                                                                                                    | ageband<br>1.00<br>3.00<br>4.00<br>1.00<br>1.00<br>1.00<br>2.00<br>4.00<br>2.00<br>2.00<br>2.00<br>2.00<br>2.00 | var |          |
| gender         period         Employ           1         female         no         no                                                                                                    | wup BY repea                                        | 1999at<br>no<br>10<br>10<br>10<br>10<br>10<br>10<br>10<br>10<br>10<br>10 | 4) (55 thru 64 KONE/NOTOTA                                    | 1         1           37         37           41         1           17         18           23         37           20         28           48         28           27         27           26         22                                                                                                    | no<br>yes<br>yes<br>yes<br>yes<br>yes<br>yes<br>no<br>yes<br>no<br>yes<br>no<br>no<br>yes<br>no<br>no<br>yes                                                                                                    | 1.00<br>3.00<br>4.00<br>3.00<br>1.00<br>1.00<br>1.00<br>2.00<br>2.00<br>2.00<br>2.00<br>2                       | Val |          |
| Terminis         To         To <thto< th="">         To         To         <t< th=""><th>wup BY repea</th><th>it .<br/>(45 thru 54=<br/>sTATISTICS=?</th><th>4) (55 thru 64</th><th>37<br/>37<br/>53<br/>41<br/>17<br/>18<br/>23<br/>37<br/>20<br/>28<br/>48<br/>28<br/>28<br/>48<br/>28<br/>27<br/>26<br/>6<br/>22</th><th>yes<br/>yes<br/>no<br/>yes<br/>yes<br/>no<br/>yes<br/>no<br/>no<br/>yes<br/>no<br/>no</th><th>1.00<br/>3.00<br/>4.00<br/>1.00<br/>1.00<br/>2.00<br/>2.00<br/>2.00<br/>2.00<br/>2.00</th><th></th><th></th></t<></thto<>                                                                                                    | wup BY repea                                        | it .<br>(45 thru 54=<br>sTATISTICS=?                                     | 4) (55 thru 64                                                | 37<br>37<br>53<br>41<br>17<br>18<br>23<br>37<br>20<br>28<br>48<br>28<br>28<br>48<br>28<br>27<br>26<br>6<br>22                                                                                                    | yes<br>yes<br>no<br>yes<br>yes<br>no<br>yes<br>no<br>no<br>yes<br>no<br>no                                                                                                    | 1.00<br>3.00<br>4.00<br>1.00<br>1.00<br>2.00<br>2.00<br>2.00<br>2.00<br>2.00                                    |     |          |
| 2         Initial         yes         yes         for the Cord           3         maile         sector solution float         sector solution float           4         female         sector solution float         sector solution float           5         female         sector solution float         sector solution float           6         female         respective float float floa                                                                                                    | wup BY repea                                        | 10<br>1t .<br>(45 thru 54=<br>STATISTICS=1                               | div/sep                                                       | 37<br>53<br>41<br>17<br>18<br>23<br>37<br>20<br>28<br>48<br>28<br>28<br>28<br>27<br>26<br>22                                                                                                    | yes<br>yes<br>yes<br>yes<br>yes<br>no<br>yes<br>no<br>no<br>yes<br>no<br>no                                                                                                    | 3.00<br>4.00<br>3.00<br>1.00<br>1.00<br>2.00<br>4.00<br>2.00<br>2.00<br>2.00<br>2.00                            |     |          |
| 3         The important activity of the growt by growt by gr                                                                                                    | wup BY repea<br>35 thru 44=3)<br>=BOXPLOT/S         | it .<br>(45 thru 54=<br>STATISTICS=1                                     | -<br>-4) (55 thru 64<br>KONE/NOTOTA)                          | <ul> <li>53</li> <li>41</li> <li>17</li> <li>18</li> <li>23</li> <li>37</li> <li>20</li> <li>28</li> <li>48</li> <li>28</li> <li>29</li> <li>20</li> <li>20</li> <li>20</li> <li>21</li> <li>21</li> <li>22</li> </ul> | yes<br>no<br>yes<br>yes<br>no<br>yes<br>no<br>no<br>yes<br>no<br>no<br>no                                                                                                    | 4.00<br>3.00<br>1.00<br>1.00<br>1.00<br>2.00<br>4.00<br>2.00<br>2.00<br>2.00<br>2.00<br>2.00                    |     |          |
| 4         Temale         Place         Image         Place         Place         P                                                                                                    | wup BY repea<br>35 thru 44=3)<br>=BOXPLOT/S         | nt.<br>(45 thru 54≅<br>STATISTICS=1                                      | -4) (55 thru 64                                               | 41<br>17<br>18<br>23<br>37<br>20<br>28<br>48<br>28<br>48<br>28<br>5<br>27<br>26<br>22                                                                                                    | no<br>yes<br>yes<br>no<br>yes<br>no<br>no<br>yes<br>no<br>no                                                                                                    | 3.00<br>1.00<br>1.00<br>3.00<br>1.00<br>2.00<br>4.00<br>2.00<br>2.00<br>2.00<br>2.00<br>2.00                    |     |          |
| b         Temale         FREOUENCIES         Data Status           6         female         VARIABLESegned         VARIABLESegned           7         male         VARIABLESegned         VARIABLESegned           8         male         VARIABLESegned         Variable           9         female         restatisticachiso         Variable           9         female         restatisticachiso         Variable           10         male         restatisticachiso         Variable           11         female         GRAPH         restatisticachiso           12         male         restatisticachiso         restatisticachiso           13         female         graphicachiso         restatisticachiso           14         male         restatisticachiso         restatisticachiso           16         male         restatisticachiso         restatisticachiso           17         male         restatisticachiso         restatisticachiso           20         female         restatisticachiso         restatisticachiso           21         female         no         no         unemploy           22         male         no         no         unemploy           23 </td <td>wup BY repea<br/>35 thru 44=3)<br/>=BOXPLOT/S</td> <td>ıt.<br/>(45 thru 54=<br/>≅TATISTICS=1</td> <td>:4) (55 thru 64</td> <td>17/<br/>18<br/>23<br/>37<br/>20<br/>28<br/>48<br/>28<br/>28<br/>27<br/>26<br/>22</td> <td>yes<br/>yes<br/>no<br/>yes<br/>no<br/>no<br/>yes<br/>no<br/>no</td> <td>1.00<br/>1.00<br/>3.00<br/>1.00<br/>2.00<br/>4.00<br/>2.00<br/>2.00<br/>2.00</td> <td></td> <td></td>                                                                                                    | wup BY repea<br>35 thru 44=3)<br>=BOXPLOT/S         | ıt.<br>(45 thru 54=<br>≅TATISTICS=1                                      | :4) (55 thru 64                                               | 17/<br>18<br>23<br>37<br>20<br>28<br>48<br>28<br>28<br>27<br>26<br>22                                                                                                    | yes<br>yes<br>no<br>yes<br>no<br>no<br>yes<br>no<br>no                                                                                                    | 1.00<br>1.00<br>3.00<br>1.00<br>2.00<br>4.00<br>2.00<br>2.00<br>2.00                                            |     |          |
| 6         female         VARIALESSender           7         male         CORDSTAR           8         male         CORDSTAR           9         female         FORDSTAR           9         female         FORDSTAR           9         female         FORDSTAR           9         female         FORDSTAR           9         female         FORDSTAR           9         female         FORDSTAR           9         female         FORDSTAR           10         male         CELLS-COUNT EXPECTED.           11         female         GRAPH           12         male         RECODE           13         female         ISAR(GROUPED)=COUNT BY folic           14         male         BAR(GROUPED)=COUNT BY folic           15         female         EXAMINE           20         female         LARIANT           21         female         I           22         female         I           11         female         I           21         female         I           22         female         No           13         female         I <tr< td=""><td>→<br/>wup BY repea<br/>35(thru44(=3))<br/>=BOXPLOT/S</td><td>ıt.<br/>(45 thru 54∋<br/>sTATISTICS=1</td><td>:4) (55 thru 6:<br/>KONE/NOTOTAI</td><td>18<br/>23<br/>37<br/>20<br/>28<br/>48<br/>28<br/>28<br/>27<br/>26<br/>22</td><td>yes<br/>yes<br/>no<br/>yes<br/>no<br/>yes<br/>no<br/>no</td><td>1.00<br/>1.00<br/>3.00<br/>1.00<br/>2.00<br/>4.00<br/>2.00<br/>2.00<br/>2.00<br/>2.00</td><td></td><td></td></tr<>                                                                                                    | →<br>wup BY repea<br>35(thru44(=3))<br>=BOXPLOT/S   | ıt.<br>(45 thru 54∋<br>sTATISTICS=1                                      | :4) (55 thru 6:<br>KONE/NOTOTAI                               | 18<br>23<br>37<br>20<br>28<br>48<br>28<br>28<br>27<br>26<br>22                                                                                                    | yes<br>yes<br>no<br>yes<br>no<br>yes<br>no<br>no                                                                                                    | 1.00<br>1.00<br>3.00<br>1.00<br>2.00<br>4.00<br>2.00<br>2.00<br>2.00<br>2.00                                    |     |          |
| 7         male         cROSSTABS           8         male         CROSSTABS           9         female         r7RLES=followup BY repeat           10         male         r/CRLLS=COUNT EXPECTED.           111         female         GRAPH           12         male         GRAPH           13         female         GRAPH           14         male         FECODE           15         female         EXAMINE           16         male         VARIABLES=age BY repeat /PLOT           17         male         NARIABLES=age BY repeat /PLOT           18         female         NARIABLES=age BY repeat /PLOT           20         female         Narias           21         female         no         no           22         male         no         no           23         male         no         no           23         male         no         no           24         male         yas         yas                                                                                                    | wup BY repea<br>35(thru44=3)<br>=BOXPLOT/S          | ıt.<br>(45 thru 54≞<br>sTATISTICS=1                                      | :4) (55 thru 64                                               | 23<br>37<br>20<br>28<br>48<br>28<br>27<br>26<br>22                                                                                                    | yes<br>no<br>yes<br>no<br>yes<br>no<br>no                                                                                                    | 1.00<br>3.00<br>1.00<br>2.00<br>4.00<br>2.00<br>2.00<br>2.00                                                    |     |          |
| 8         male         ITABLES=followup         BY repeat           9         female         /FORMAT= AVLUE STATISTIC=CHISO         VIENTISTIC=CHISO           10         male         // FORMAT= AVLUE STATISTIC=CHISO         VIENTISTIC=CHISO           11         female         // FORMAT= AVLUE STATISTIC=CHISO         VIENTISTIC=CHISO           12         male         // FORMAT= AVLUE STATISTIC=CHISO         VIENTISTIC=CHISO           13         female         // FORMAT         VIENTISTIC=CHISO           14         male         POE         POE           15         female         EXAMUSES=age BY repeat /PLOT           16         male         // ATUALSE=age BY repeat /PLOT           17         male         // ATUALSE=age BY repeat /PLOT           18         female         // I           19         female         // I           20         female         no         no           21         female         no         no           22         male         no         no         unemploy           23         male         no         no         unemploy                                                                                                    | wup BY repea<br>35 thru 44=3)<br>=BOXPLOT/S         | tt.<br>(45 thru 54=<br>sTATISTICS=h                                      | :4) (55 thru 64<br>IONE/NOTOTAI                               | 37<br>20<br>28<br>48<br>28<br>27<br>26<br>22                                                                                                    | no<br>yes<br>no<br>yes<br>no<br>no                                                                                                    | 3.00<br>1.00<br>2.00<br>4.00<br>2.00<br>2.00<br>2.00                                                            |     |          |
| 9         female         /PCRAM = AVALUE         IABLES           10         male         /STATSTIC-CHS0         /STATSTIC-CHS0           11         female         /STATSTIC-CHS0         /STATSTIC-CHS0           12         male         /STATSTIC-CHS0         /STATSTIC-CHS0           13         female         /STATSTIC-CHS0         /STATSTIC-CHS0           13         female         /STATSTIC-CHS0         /STATSTIC-CHS0           13         female         /STATSTIC-CHS0         /STATSTIC-CHS0           13         female         /STATSTIC-CHS0         /STATSTIC-CHS0           14         male         /STATSTIC-CHS0         /STATSTIC-CHS0           15         female         /STATSTIC-CHS0         /STATSTIC-CHS0           14         male         Page         /STATSTIC-CHS0           15         female         EXAMINE         EXAMINE           20         female         /STATSTIC-CHS0         /STATSTIC-CHS0           17         male         VARIABLES-sage BY repeat /PLOT         /PLOT           18         female         /statstic-chs0         /statstic-chs0           20         female         no         no         unemploy           21         fema                                                                                                    | wup BY repea<br>3 <b>5 thru 44=3)</b><br>=BOXPLOT/S | it.<br>(45 thru 54=<br>≎TATISTICS=1                                      | :4) (55 thru 64<br>IONE/NOTOTAI                               | 20<br>28<br>48<br>28<br>27<br>26<br>22                                                                                                    | yes<br>no<br>no<br>yes<br>no<br>no                                                                                                    | 1.00<br>2.00<br>4.00<br>2.00<br>2.00<br>2.00                                                                    |     |          |
| 10         male         r/cELLS=COUNT EXPECTED.           11         female         GRAPH           12         male         GRAPH           13         female         PP           14         male         COUNT EXPECTED.           15         female         PP           16         male         COUNT EXPECTED.           17         male         COUNT EXPECTED.           18         female         EXAMINE           20         female         L           21         female         N           22         female         no         no           22         male         no         no           23         male         no         no           23         male         no         no           24         male         no         no                                                                                                    | wup BY repea<br>35 thru 44=3)<br>=BOXPLOT/S         | at .<br>(45 thru 54=<br>STATISTICS=N                                     | :4) (55 thru 64                                               | 28<br>48<br>28<br>27<br>26<br>22                                                                                                    | no<br>no<br>yes<br>no<br>no                                                                                                    | 2.00<br>4.00<br>2.00<br>2.00<br>2.00                                                                            |     |          |
| 11         female         GRAPH           12         male         BAR(GROUPED)=COUNT BY folic           13         female         BAR(GROUPED)=COUNT BY folic           14         male         BAR(GROUPED)=COUNT BY folic           14         male         BAR(GROUPED)=COUNT BY folic           15         female         BAR(GROUPED)=COUNT BY folic           14         male         BAR(GROUPED)=COUNT BY folic           15         female         EXAMINE           16         male         VARIABLES=age BY repeat /PLOT           17         male         No           19         female         I           20         female         I           21         female         No         no           22         male         no         no           23         male         no         no           23         male         no         no           24         male         yes         yes                                                                                                    | wup BY repea<br>35 thru 44=3)<br>=BOXPLOT/S         | it .<br>(45 thru 54=<br>STATISTICS=1                                     | :4) (55 thru 64                                               | 48<br>28<br>27<br>26<br>22                                                                                                    | no<br>yes<br>no<br>no                                                                                                    | 4.00<br>2.00<br>2.00<br>2.00                                                                                    |     |          |
| 12         male         TSAC(BROEDE/=CUAN)         BY Note           13         female         RECODE         RECODE         RECODE           14         male         RECODE         RECODE         RECODE         RECODE           15         female         RECODE         RECODE         RECOD                                                                                                    | wup ВҮ герез<br>35 thru 44=3)<br>=BOXPLOT/S         | (45 thru 54=<br>(45 thru 54=                                             | 4) (55 thru 64                                                | 28<br>27<br>26<br>22                                                                                                    | yes<br>no<br>no                                                                                                    | 2.00<br>2.00<br>2.00                                                                                            |     |          |
| 13         female         app           14         male         (15 thru 241)         (25 thru 342)         (15 thru 3412)           15         female         EXECUTE         (16 thru 241)         (25 thru 3412)         (17 thru 3412)           15         female         EXEMINE         VARIABLES=age BY repeat /PLOT           17         male         VARIABLES=age BY repeat /PLOT           18         female         (17 thru 3412)           20         female         (17 thru 3412)           21         female         (17 thru 3412)           22         male         no         no           23         male         no         no           23         male         no         no           24         male         (17 thru 3412)         (17 thru 3412)                                                                                                    | 35 thru 44=3)<br>=BOXPLOT/S                         | (45 thru 54=                                                             | 4) (55 thru 64                                                | 27<br>26<br>22                                                                                                    | no<br>no                                                                                                    | 2.00                                                                                                    |     |          |
| 14         male         (15 thru 24=1)         (25 thru 34=2)         (15 thru 34=2)         (15 thru 34=2)                                                                                                    | 35 thru 44=3)<br>=BOXPLOT/S                         | (45 thru 54=                                                             | 4) (55 thru 64                                                | <b>=5)</b> 26<br>22                                                                                                    | no                                                                                                    | 2.00                                                                                                    |     |          |
| 16         female         EXAMINE           16         male         VARIABLES=age BY repeat /PLOT           17         male         VARIABLES=age BY repeat /PLOT           18         female         1           20         female         1           21         female         no         no           22         male         no         no         unemploy           23         male         no         no         unemploy           23         male         no         no         unemploy           23         male         no         no         unemploy                                                                                                    | =BOXPLOT/S                                          | TATISTICS=1                                                              |                                                               | 22                                                                                                    |                                                                                                    |                                                                                                    |     |          |
| 16         male         VARIABLES=age BY repeat /PLOT           17         male            18         female            19         female            20         female            21         female            22         male         no         no           23         male         no         no           23         male         no         no           24         male         yes         yes                                                                                                    | =BOXPLOT/S                                          | TATISTICS=                                                               | IONE/NOTOTAL                                                  |                                                                                                    | no                                                                                                    | 1.00                                                                                                    |     |          |
| 17         male           18         female           19         female           20         female           21         female           22         male           23         male           74         male           74         male                                                                                                    |                                                     |                                                                          |                                                               | - 28                                                                                                    | no                                                                                                    | 2.00                                                                                                    |     |          |
| 18     female       19     female       20     female       21     female       22     male       7     male       7     male       7     male       7     male       7     male       7     male       7     male                                                                                                    |                                                     |                                                                          |                                                               | 30                                                                                                    | ves                                                                                                    | 2 00                                                                                                    |     |          |
| 10         Female         Image: Constraint of the second second s                                                                                                    |                                                     |                                                                          |                                                               | 18                                                                                                    | ,00                                                                                                    | 1.00                                                                                                    |     |          |
| 20 female has been and a second and a second                                                                                                    |                                                     |                                                                          |                                                               | 30                                                                                                    | no                                                                                                    | 2.00                                                                                                    |     |          |
| 21 female no no unemploy<br>22 male no no unemploy<br>23 male no no unemploy<br>24 male ves ves unemploy                                                                                                    | I SPSS Proc                                         | essor is ready                                                           | Transl                                                        | ormat 23                                                                                                    | no                                                                                                    | 1.00                                                                                                    |     |          |
| 21 nemale no no unemploy<br>22 male no no unemploy<br>23 male no no unemploy<br>24 male ves ves unemploy                                                                                                    | nureo                                               |                                                                          | cingle                                                        | 10                                                                                                    | no                                                                                                    | 1.00                                                                                                    |     |          |
| 23 male no no unemploy<br>24 male yes yes unemploy                                                                                                    | nurse                                               | no                                                                       | div/con                                                       | 54                                                                                                    | NOC                                                                                                    | 1.00                                                                                                    |     |          |
| 23 male ves ves unemploy                                                                                                    | nurse                                               | 110                                                                      | div/sep                                                       | 24                                                                                                    | yes                                                                                                    | 4.00                                                                                                    |     |          |
|                                                                                                    | nuise                                               | 110                                                                      | uwsep                                                         | 04                                                                                                    | yes                                                                                                    | 2.00                                                                                                    |     |          |
| 24 maie yes yes anompioy                                                                                                    | doctor                                              | no                                                                       | single                                                        | 23                                                                                                    | yes                                                                                                    | 1.00                                                                                                    |     |          |
| 25 female no yes employed                                                                                                    | doctor                                              | no                                                                       | single                                                        | 23                                                                                                    | no                                                                                                    | 1.00                                                                                                    |     |          |
| 26 male no no unemploy                                                                                                    | nurse                                               | no                                                                       | div/sep                                                       | 47                                                                                                    | no                                                                                                    | 4.00                                                                                                    |     |          |
| 27 female no no employed                                                                                                    | doctor                                              | no                                                                       | single                                                        | 22                                                                                                    | yes                                                                                                    | 1.00                                                                                                    |     |          |
| 28 male no yes unemploy                                                                                                    | doctor                                              | no                                                                       | single                                                        | 17                                                                                                    | yes                                                                                                    | 1.00                                                                                                    |     |          |
| 29 female no no unemploy                                                                                                    |                                                     |                                                                          |                                                               |                                                                                                    |                                                                                                    | 1.00                                                                                                    |     |          |
| Data Virw / Vanisie View / po po student                                                                                                    | doctor                                              | no                                                                       | single                                                        | 22                                                                                                    | no                                                                                                    | 1.00                                                                                                    |     |          |
| a desina desina dan dan dan dan da                                                                                                    | doctor                                              | no                                                                       | single                                                        | 17                                                                                                    | no                                                                                                    | 1.00                                                                                                    |     | <u>,</u> |

Figure 19: Saved syntax

This will have the effect of re-coding again, taking account of any data changes I may have made since the first re-coding.

#### Summary

SPSS, and other statistical packages, make it easy to perform complex statistical analysis, but even simple analysis such as tables and graphical output are much simpler using such a package. Use of such a package does, unfortunately, also allow you to perform meaningless statistics and incorrect sta-

tistical tests, and give misleading or wrong interpretations. You will still need to understand some statistics, but you will not need to be able to compute the results yourself. A statistics package allows you to concentrate on the appropriateness of a test and interpretation of the results. It does not do the whole job for you.

Denis Anthony RMN, RGN, RN(Canada), BA(Hons), MSc, PhD, ILTM, Professor of Nursing Informatics, School of Nursing & Midwifery, De Montfort University, UK

#### This article has been subjected to a double-blind review

references

Anthony D (1999) Understanding Advanced Statistics: a Guide for Nurses and Health Care Researchers. Edinburgh, Churchill Livingstone. Pallant J (2001) *SPSS Survival Manual*. Buckingham, Open University Press.

Bryman A (2001) *Quantitative Data Analysis with SPSS Release 10 for Windows*. London, Routledge.

#### **Online archive**

For related articles and author guidelines visit our online archive at www.nurseresearcher.co.uk

volume 11 number 3 NURSERESEARCHER 27